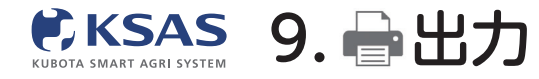

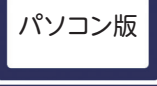

1 出力の一覧

| ۲   | 出力          |          |                                                                         |                                                |                         |                                             |
|-----|-------------|----------|-------------------------------------------------------------------------|------------------------------------------------|-------------------------|---------------------------------------------|
|     | 画場台帳 · 各種台帳 |          |                                                                         |                                                | ~                       |                                             |
|     | 日誌関連        | ~        |                                                                         |                                                |                         |                                             |
| •   | 作付計画        |          |                                                                         |                                                | ~                       |                                             |
|     | 作業効率分析      |          |                                                                         | 1                                              |                         |                                             |
|     |             |          |                                                                         |                                                |                         |                                             |
| 572 |             | ۲        | 出力                                                                      |                                                |                         |                                             |
|     |             | 2        | 圃場台帳・各種台帳                                                               |                                                |                         | ~                                           |
|     |             |          | 日誌関連                                                                    |                                                |                         | ^                                           |
|     |             | •        | 日誌(すべての情報)                                                              | 日誌(項目別)                                        | 作業者別作業時間集計 New          | ドローン飛行実績                                    |
| 1   |             |          | ・作業日誌の一覧を出力します                                                          | ・概要/メンバー/機械/農薬/肥料にシートを分け                       | ・作業者ごとにシートを分けて作業時間の集計を) |                                             |
| 2   |             |          |                                                                         | て日誌を出力します                                      | します                     | った飛行実績の帳票を出力します<br>・「飛行実績報告書」「別紙1_飛行の日時等」「別 |
| -   |             | 572      |                                                                         |                                                |                         | 紙2_飛行場所の地図」の3シートが同時に出力され<br>ます              |
|     |             |          | <b>出力(二項力)</b>                                                          |                                                | H th (- 3# #            | ※飛行実績の提出には「飛行実績報告書」と「別紙                     |
|     |             |          |                                                                         |                                                |                         |                                             |
|     |             | <i>.</i> | 食味・収量(コンバイン)                                                            | 収量 (手入力)                                       |                         |                                             |
| •   |             | 4        | <ul> <li>・作付計画で絞り込んだ、圃場ごとのコンバイン食</li> <li>・収量データと即料データを出力します</li> </ul> | <ul> <li>・日誌の「収量」欄に手入力した収量情報を出力します。</li> </ul> |                         |                                             |
| Ð   |             | <b>~</b> |                                                                         | 5                                              |                         |                                             |
|     |             | 1        |                                                                         |                                                |                         |                                             |
|     |             |          | 出力に進む                                                                   | 出力に進む                                          |                         |                                             |
|     |             |          | <i>Pec</i> (15)-面                                                       |                                                |                         |                                             |
|     |             |          | 作業効率分析                                                                  |                                                |                         | *                                           |
|     |             | +        | 117380404923131                                                         |                                                |                         | •                                           |
|     |             | ₽        |                                                                         |                                                |                         |                                             |

出力したい帳票の「出力に進む」ボタンをクリックします。

## 2 ダウンロード

|                | ← 戻る |                                                                                                    |   | 日誌(項          | 〔目別) 出力             |
|----------------|------|----------------------------------------------------------------------------------------------------|---|---------------|---------------------|
| 2              |      |                                                                                                    |   | ※対象の作業        | 業日誌件数によっては、出力に時間がカ  |
|                |      |                                                                                                    |   | あります。         |                     |
|                |      | 出力サンプル                                                                                                    |   | <b>V</b> #003 | x a.                |
|                |      | H/352576                                                                                                    |   | 1 44.24       |                     |
|                |      |                                                                                                    |   | 作付計画          | <u>जूर</u>          |
|                |      |                                                                                                    |   | 作業項目          | すべて                 |
| Acres 1        |      |                                                                                                    |   | 圃場            | すべて                 |
|                |      | シート1 概要                                                                                                    |   | 作業期間          | 2022年07月30日~2022年08 |
| ATA            |      |                                                                                                    |   | 作業者           | すべて                 |
| -10            |      | 商付加減 盛湯                                                                                                    |   | 200.000       | すべて                 |
| -              |      | No 日村 作業 (平永に<br>) 分類数 第電ブロック 副電磁号 副電名 (語) 音響 合類原目<br>(時) (年)                                                                                                    |   | 194196        | y                   |
| m <sup>1</sup> |      | 1 2020/0/0 充了 2020年リンガル市作物 リンプルブロック A001 リンプル網球 40 4000 リンプル作業項目                                                                                                    |   |               |                     |
|                | -    | 2 2020/0/0 元7 2020年サンプル用作物 サンプルプロック A001 サンプル圏県 40 4000 サンプル将業時間                                                                                                    | _ |               |                     |
| 4              |      | 3 2020/0/0 先7 2020年サンプル県合物 サンプルプロック A001 サンプル漫画 40 4000 サンプル伊堂点日                                                                                                    |   |               |                     |
| 0              | -    | 4 2020/0/0 完了 2020年リンプル用作物 サンプルプロック A001 サンプル機構 40 4000 サンプル作業項目                                                                                                    | - |               |                     |
| <u>.</u>       |      | S 2020/07(0 9)7 2020年952月4時期 955月2月99 2001 955月8日 40 4000 955月4日 40 4000 955月4日 40 40 40 40 40 40 40 40 40 40 40 40 40 |   |               |                     |
| 2              |      | 2 2020(2) 2010年5月1日1日 527(1)(1)(1)(1)(1)(1)(1)(1)(1)(1)(1)(1)(1)(                                                                                                    |   |               |                     |
| ÷              |      | 8 2020/0/0 元丁 2020年サングル用作物 サンプルプロック A001 サンプル振幅 40 4000 サンプル作業項目                                                                                                    |   |               |                     |
| *              |      | 9 2020/0/0 見7 2020年サンプル用作物 サンプルプロック A001 サンプル服務 40 4000 サンプル作用用目                                                                                                    |   |               |                     |
|                |      | 10 2020/0/0 完了 2020年9シブル酒作物 タンブルブロック A001 タンブル運用 400 4000 タンブル作業項目                                                                                                    |   |               |                     |
|                |      | 11 2020/0/0 元? 2020年リンプル用合物 リンプルプロック A001 リンプル圏店 40 4000 リンプル合業項目                                                                                                    |   |               |                     |
|                |      | 12 2020/0/0 東丁 2020年サンプル港作物 サンプルプロック A001 サンプル繊維 40 4000 サンプル作業項目                                                                                                    |   |               |                     |
|                |      | 13 202C/C/C 光了 202C年サンプル酒作物 サンプルプロック A001 サンプル運動 40 4000 サンプル得要項目                                                                                                    |   |               |                     |

必要に応じて絞り込みを変更し、「EXCEL出力」ボタンをクリックすると、 EXCELファイルがダウンロードされます。